## Návod na zprovoznění služby PODA net.TV v internetovém prohlížeči

- 1. Zobrazte si stránku poda.tv.
- 2. Na stránce se ukáže požadavek na párování aplikace.

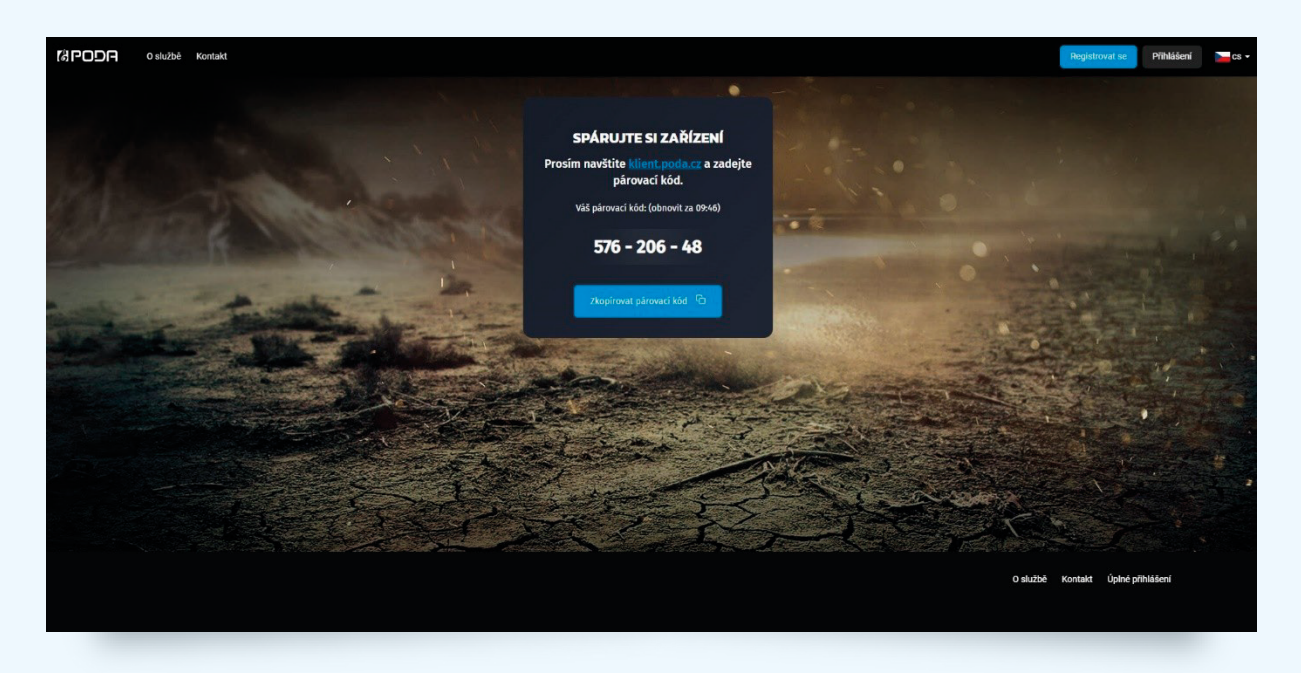

- 3. Pomocí svého Klientského čísla a hesla se přihlaste do Klientské zóny PODA.
- **4.** V sekci "Televizní služby"> "PODA net.TV" se zobrazí stránka s možností párovaní zařízení. Na stránce je také vidět počet zařízení, která můžete využít.

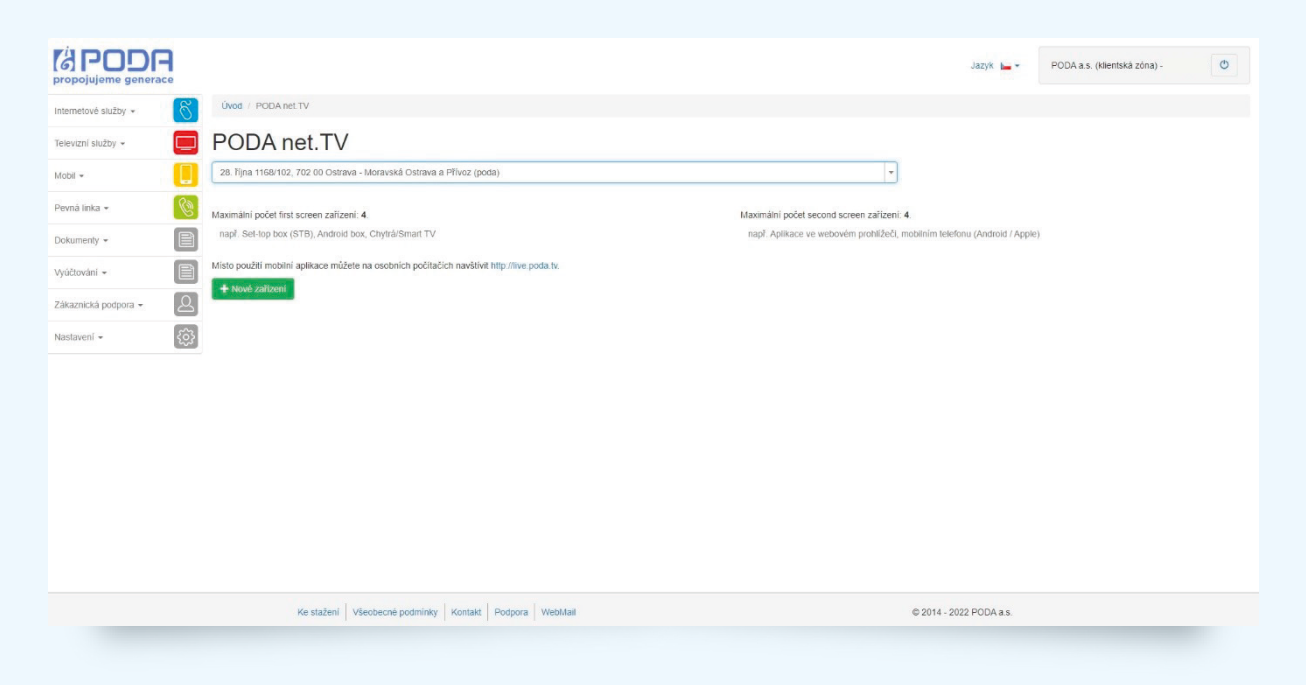

GPODA

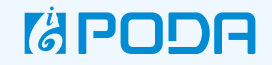

5. Po stisknutí zeleného tlačítka "+ Nové zařízení" se zobrazí formulář pro zadání párovacího kódu.

|                      | • |                                                                | Nové zařízení ×               | Jazyk 🛌 🕶                                           | PODA a.s. (klientská zóna) - | U |
|----------------------|---|----------------------------------------------------------------|-------------------------------|-----------------------------------------------------|------------------------------|---|
| Internetové služby + | S | Úvod / POBA net.TV                                             | Párovací kód *                |                                                     |                              |   |
| Televizní služby +   |   | PODA net.TV                                                    | Spárovat                      |                                                     |                              |   |
| Mobil +              |   | 28. října 1158/102, 702 00 Ostrava - Moravská Ostrava a Přiv   |                               |                                                     |                              |   |
| Pevná linka +        | C | Maximální počet first screen zařízení: 4.                      | Zavitt                        | creen zařízení: 4.                                  |                              |   |
| Dokumenty +          | B | např. Set-top box (STB), Android box, Chytrá/Smart TV          | napr. Apiikace ve webc        | Ném prohlížeči, mobilním telefonu (Android / Apple) |                              |   |
| Vyúčtování +         | B | Misto použití mobilní aplikace můžete na osobních počítačích n | avštívit http://iive.poda.tv. |                                                     |                              |   |
| Zákaznická podpora + | 2 | Where zanzen                                                   |                               |                                                     |                              |   |
| Nastavení •          |   |                                                                |                               |                                                     |                              |   |
|                      |   |                                                                |                               |                                                     |                              |   |
|                      |   |                                                                |                               |                                                     |                              |   |
|                      |   |                                                                |                               |                                                     |                              |   |
|                      |   |                                                                |                               |                                                     |                              |   |
|                      |   |                                                                |                               |                                                     |                              |   |
|                      |   |                                                                |                               |                                                     |                              |   |
|                      |   |                                                                |                               |                                                     |                              |   |
|                      |   |                                                                |                               |                                                     |                              |   |
|                      |   | Ke stažení Všeobecně podmínky Ko                               | ntakt Podpora WebMail         | © 2014 - 2022 PODA a.s.                             |                              |   |
|                      |   |                                                                |                               |                                                     |                              |   |

- 6. Vložte párovací kód a potvrďte tlačítkem "Spárovat".
- Na obrazovce se objeví zpráva o úspěšném spárování zařízení. Pokud se nepodařilo zařízení spárovat, opakujte postup od bodu 2 nebo kontaktujte Zákaznickou linku na tel. 730 430 430.
- 8. Nově přidané zařízení se objeví v seznamu spárovaných. Stisknutím ikony koše můžete zařízení odebrat.

| CA PODR<br>propojujeme generace |                                                                          | O Zařízení bylo úspěšné přidáno. | ×                                         | Jazyk 🛌 🕶                          | PODA a.s. (klientská zóna) - | ٥ |
|---------------------------------|--------------------------------------------------------------------------|----------------------------------|-------------------------------------------|------------------------------------|------------------------------|---|
| Internetové služby +            | Úvod / PODA net TV                                                       |                                  |                                           |                                    |                              |   |
| Televizní služby +              | PODA net.TV                                                              |                                  |                                           |                                    |                              |   |
| Mobil -                         | 28. října 1168/102, 702 00 Ostrava - Moravská Ostrava a Přívoz (poda     | )                                | •                                         |                                    |                              |   |
| Pevná linka •                   | Maximální počet first screen zařízení: 4.                                |                                  | Maximální počet second screen zařízení: 4 | 4                                  |                              |   |
| Dokumenty •                     | např. Sel-top box (STB), Android box, Chytrá/Smart TV                    |                                  | např. Aplikace ve webovém prohlížeči, m   | tobilním telefonu (Android / Apple | )                            |   |
| Vyúčtování -                    | Misto použiti mobilni aplikace můžete na osobních počítačích navštívit h | ttp://live.poda.tv.              |                                           |                                    |                              |   |
| Zákaznická podpora 🗸 🛛 🚨        |                                                                          |                                  |                                           |                                    |                              |   |
| Nastavení -                     | Zarizeni typu second screen                                              | Ten                              |                                           | ID                                 | Vygenerováno                 |   |
|                                 | Windows 10, Chrome 102.0.0 / web                                         |                                  | 151699                                    | 18626                              | 15.06.2022 10:32:21          |   |
|                                 | web                                                                      |                                  | 962844                                    | 1263                               | 15.06.2022 10:22:32          |   |
|                                 |                                                                          |                                  |                                           |                                    |                              |   |
|                                 |                                                                          |                                  |                                           |                                    |                              |   |
|                                 |                                                                          |                                  |                                           |                                    |                              |   |
|                                 |                                                                          |                                  |                                           |                                    |                              |   |
|                                 | Ke stažení Všeobecné podmínky Kontakt                                    | Podpora WebMail                  | © 2014 - 2022 PODA a.s.                   |                                    |                              |   |
|                                 |                                                                          |                                  |                                           |                                    |                              |   |

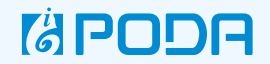

**9.** Na webové stránce <u>poda.tv</u> se zobrazí stránka s volbou profilu. Teď stačí potvrdit již vytvořený profil, případně máte možnost přidat profil s vlastním řazením programů.

| rapoda                    |  |
|---------------------------|--|
| VYBERTE PROFIL            |  |
| PODA a.s. (kl Nový profil |  |
|                           |  |
|                           |  |
|                           |  |
|                           |  |

10. Po výběru profilu se služba PODA net.TV spustí v prohlížeči a vy můžete sledovat vaše oblíbené kanály.

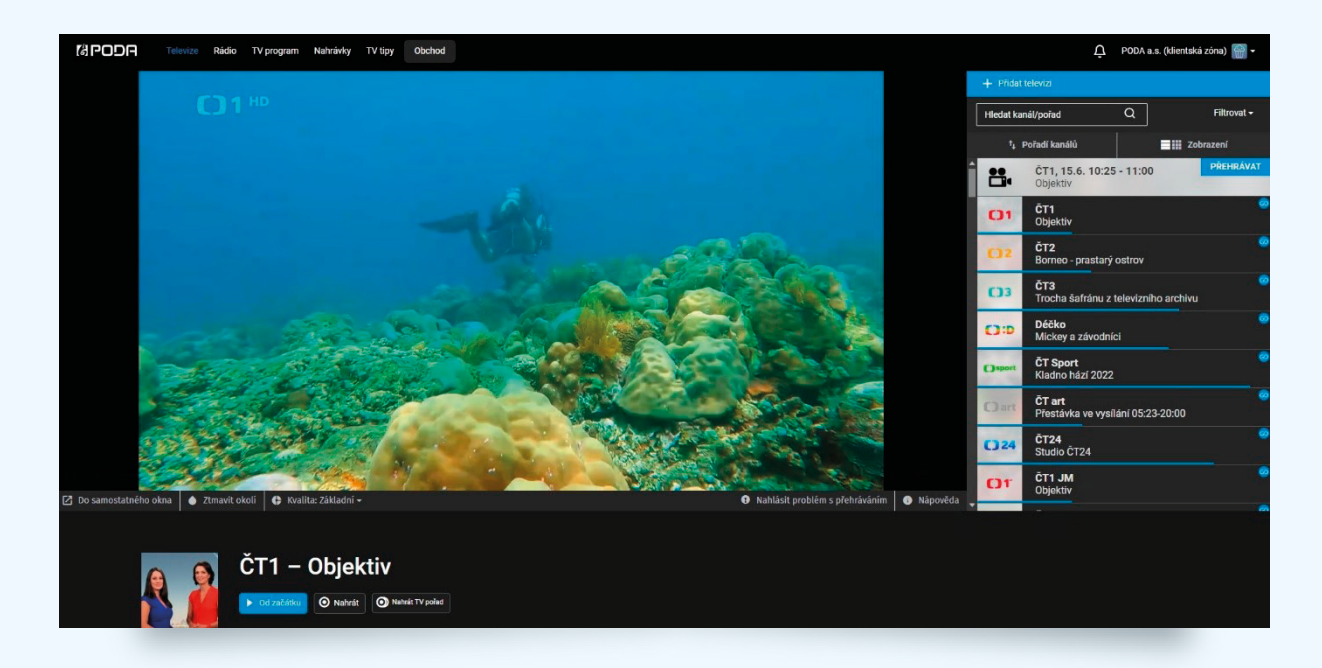